## pushTAN: Initial setup

www.ksk-saale-orla.de/pushtan

Saale-Orla

Only start the registration process described below when you have received the registration letter and your access data for online banking (opening PIN and login name). If you have changed your previous procedure to pushTAN, you will keep your previous access data. Otherwise you will receive a separate PIN letter in the post containing your new access data.

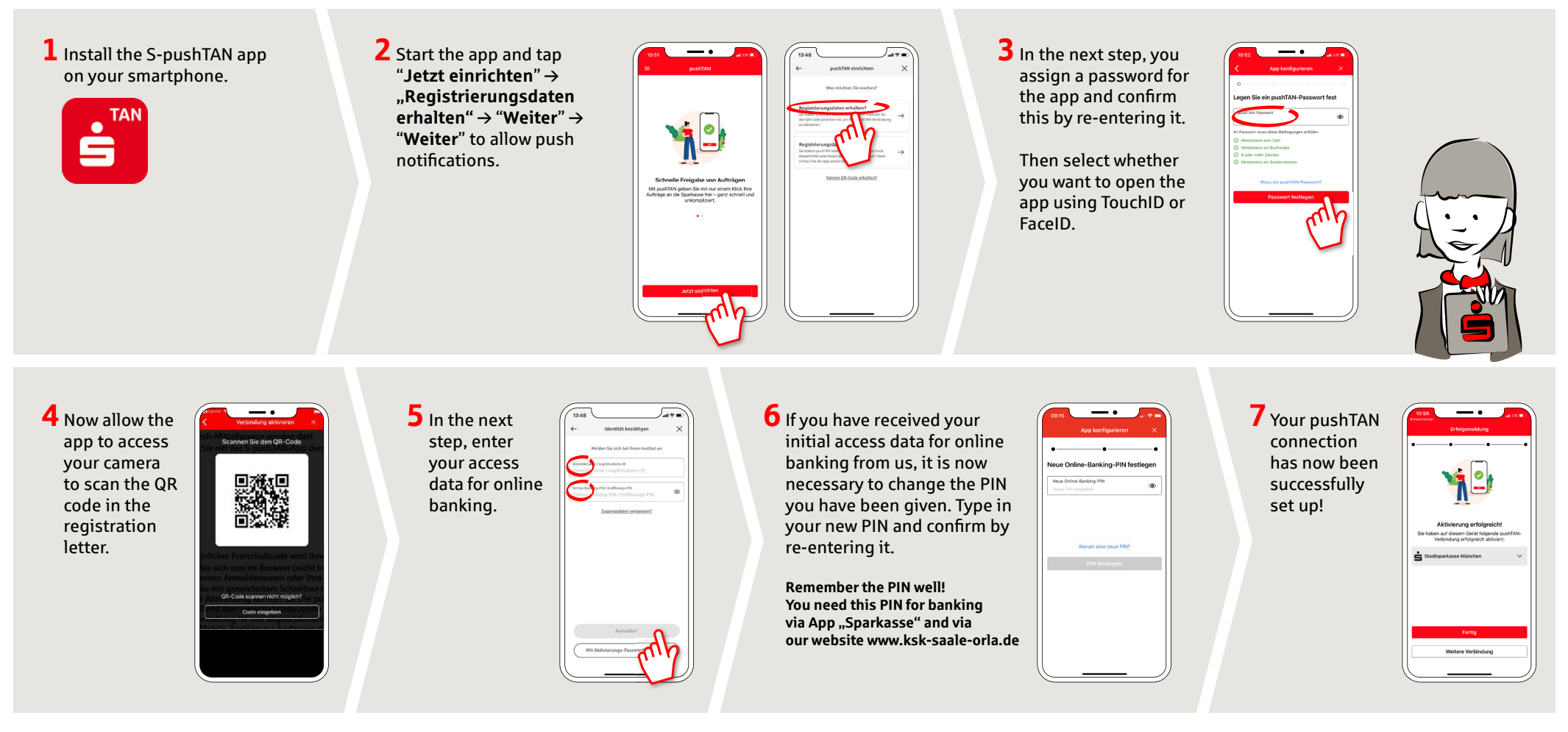

DO YOU HAVE ANY QUESTIONS? WE WOULD BE HAPPY TO HELP YOU.

Central service call number: You can contact us under **03663 461-0** Opening hours: www.ksk-saale-orla.de/ksc Further information about pushTAN is available at: www.ksk-saale-orla.de/pushtan